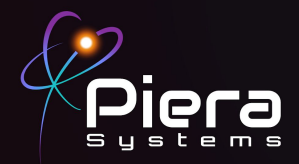

# Canāree IX Air Quality Monitor

# QUICK START GUIDE

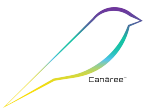

Copyright © 2024 Piera Systems Inc. All rights reserved. Made in Korea

#### Included in this Package

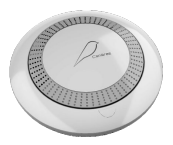

Canāree IX Air Quality Monitor

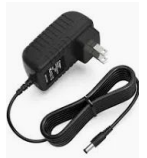

AC Power Supply

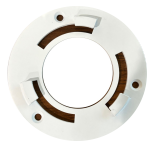

Mounting Bracket

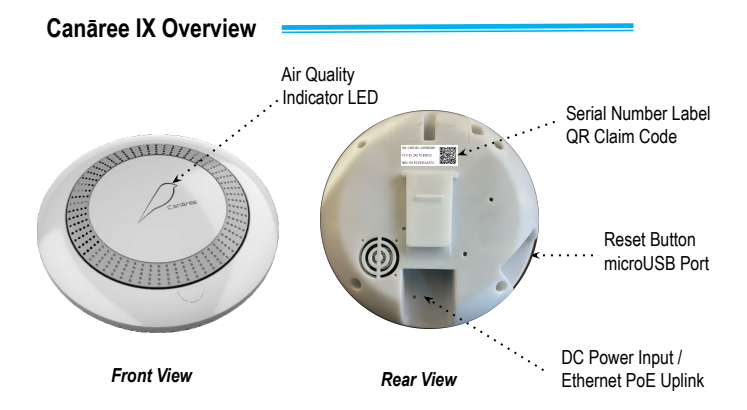

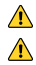

Use only the included Power Adapter or 48V PoE / PoE+ to power the device

This product should not be considered as a replacement for existing smoke alarms.

### STEP 1

Decide how you wish to connect and power the device. Options include:

1.Connect the Canāree IX directly to a 48V PoE / PoE+ Ethernet Port with Internet access using a standard Ethernet cable (RJ45)

 Use the included AC Power Adapter if you wish to use Wired Ethernet or Wifi Operation modes without PoE. Instructions for configuring Wifi settings can be found on page 4 off this document.

Note: The device is not designed to run on USB Power!

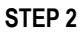

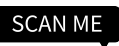

Scan the QR Code to register for a SenseiAQ Account or visit <u>sensei.pierasystems.com</u> to sign-up. An account is required to register your new device.

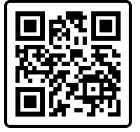

Create an account using your email address. Select a username and password and click Register to sign-up.

After registering login to SenseiAQ using the username and password you selected before proceeding to the next step.

## STEP 3

Scan the QR-Code on the back of the Canāree IX device to register the device to your account.

SN: CNR-I6C-24H000001 FCC ID: 2AC7Z-ESP32 MAC: E0:E2:E6:E4:A2:E4

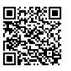

Proceed to the link in the QR Code. It will report "Device Successfully Claimed" and appear on Dashboard in SenseiAQ once registered.

Repeat step 3 to register additional devices.

| 9 | Dashboard                                         |                   |              | :: |
|---|---------------------------------------------------|-------------------|--------------|----|
|   | CNR-I6C-24<br>• Office                            | 4H00000           | x01          |    |
|   |                                                   | 52<br>NGI (PM2.5) |              |    |
|   | - Pres                                            | 52<br>1942.5      | . 49<br>PHLO |    |
|   | 73.2" F<br>Temp                                   | 36.7%             | . Voc        |    |
|   | Air Quality:                                      |                   | Moderate     |    |
|   | Recent Alerta<br>• Office court<br>• Office court |                   | • Unread     |    |

# STEP 4

Selecting the device will show detailed information about air quality and environmental data in real time including Alerts.

Click on the settings icon to name your device and change its settings.

Click on the QR Code icon to share your devices Air Quality data with others.

# LED COLORS

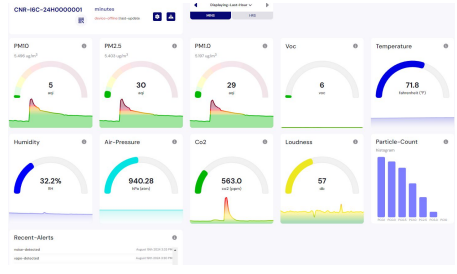

Canāree LED Lights will update in real-time based on PM2.5 Air Quality Index. The colors correspond with US EPA Recommendations regarding Air Quality and its impacts on Health.

The LED Lights will flash for 10 seconds if smoke or vape is detected.

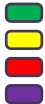

Good AQI Score of 0-50

Moderate AQ Score of 51-150

Unhealthy AQI Score of 151-300

Hazardous AQI Score above 301

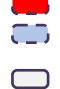

Smoke detected (Blink RED)

Vape detected (Blink BLUE)

No LED light: No power Source

#### Congratulations!

You are now in possession of the world's most accurate and responsive air quality monitor!

#### Next Steps:

- To learn more about the features of the SenseiAQ software, please refer to the SenseiAQ User Guide
- To further evaluate the capabilities of your Canāree sensor, please refer to the Canāree IX Datasheet.
- More resources at our support website <u>www.pierasystems.com/support</u>/ or email us directly <u>support@pierasystems.com</u>

#### Wifi Setup Notes

Canaree IX Supports most 802.11n Wifi Networks operating on 2.4G Bands. 5/6G Wifi is not supported

Before Wifi can be used you must program your Wireless SSID / Password onto the device. New devices can be configured Over the Air from a PC / Phone / Tablet using the procedure below.

If your device was previously operating on Ethernet and you wish to convert to Wifi, Press and Hold the Reset button on the side of the device for 3 seconds. The device will reboot into Wifi Configuration mode The LED Will blink green indicating the device is ready to setup Wifi over the Air

#### Wifi Setup OTA

From any Wifi-enabled PC or Phone/Tablet Connect to the Wireless network named "CNR-I6C-XXXXXXXX The Serial number of your Canāree IX device on the back label)

The default password will be 'piera123' The network will report "No Internet Access" this is normal

| °//. | P-Aruba315-VMC              |
|------|-----------------------------|
| ٩//  | @WirelessTMEDMZ             |
| a.   | ATT0753                     |
| ٩//  | CNR-I5-21J000006<br>Secured |
|      | Connect automatically       |
|      | Connect                     |

| ▲ 192.168.4.1      | Û |
|--------------------|---|
| Canāree WiFi Setup |   |
| Wifi SSID:         |   |
| Password:          |   |
|                    |   |
| Save               |   |

Once connected open <a href="http://192.168.4.1">http://192.168.4.1</a> from any web browser. You will be prompted to enter your networks Wifi credentials into the device to configure it initially.

Press Submit - the Canāree will reboot and your Phone or PC should connect back to its regular (Default) Wifi network. You will noticed the colors will stay solid indicating current air quality.

Click on the link provided at the Success page to register your device. Or scan the QR Code on the back of the Canāree device to register to your account.

← → C ▲ Not secure | http://192.168.4.1

• 18 \$

Success, you may now reconnect to your WiFi if needed

After reconnecting to the Internet, you can use the following link to register your device: https://sensei.pierasystems.com/claim-code/a1699e83c904eb6f